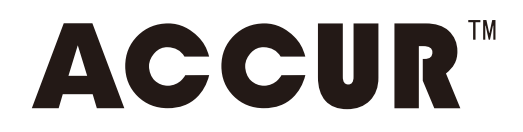

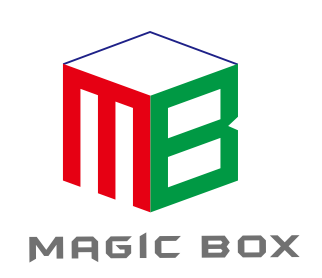

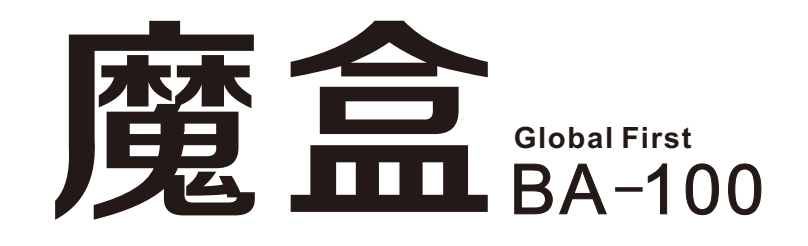

## **Operating instruction**

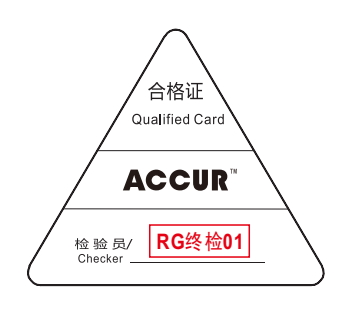

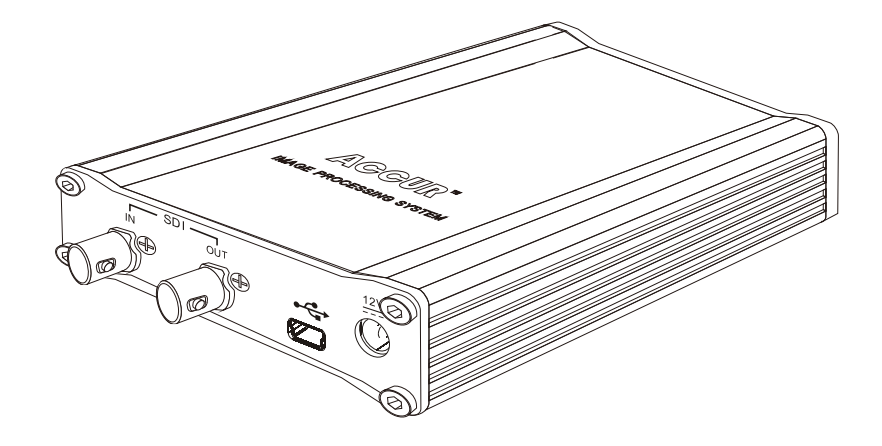

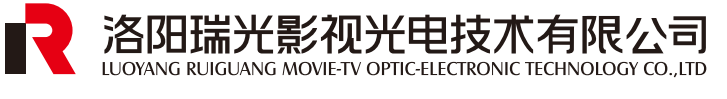

深圳市领马科技有限公司(监制)

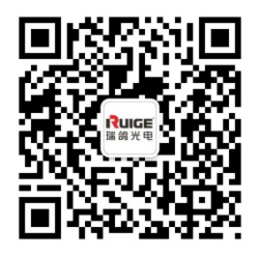

Scan WeChat

My company reserves the right to change the design and specifications for improving products without prior notice Note: Product picture & dimensions are for reference only. Detailed information is in accordance with the final product. All the information are carefully checked, if any printing or translation errors occurred, my company will not bear the consequences

# **BA-100 Function Brief**

- **1** SDI output standard testing pattern
- SDI monitor color calibration (work with CalMan 5 calibration software)

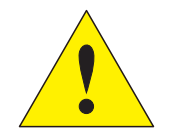

Attention:

- 1.Use the assorted power adaptor
- 2. Away from heat, keep ventilated
- 3. Connecting (plug) equipment, pay attention to esd protection

4. When equipment is on operation, note the waterproof, as well as the water splashed down

Packing list: BA-100

Power adapter (12V 2A)

USB cable (A-Mini B)

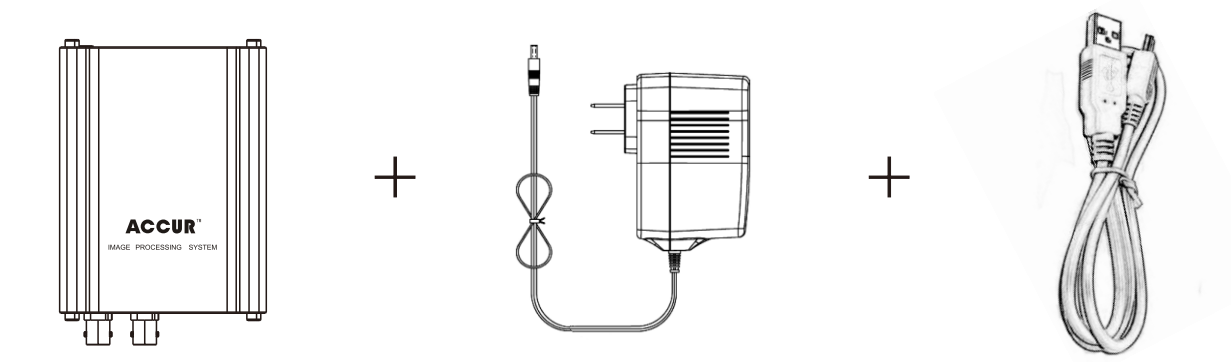

## Hardware (interface/key) functions description

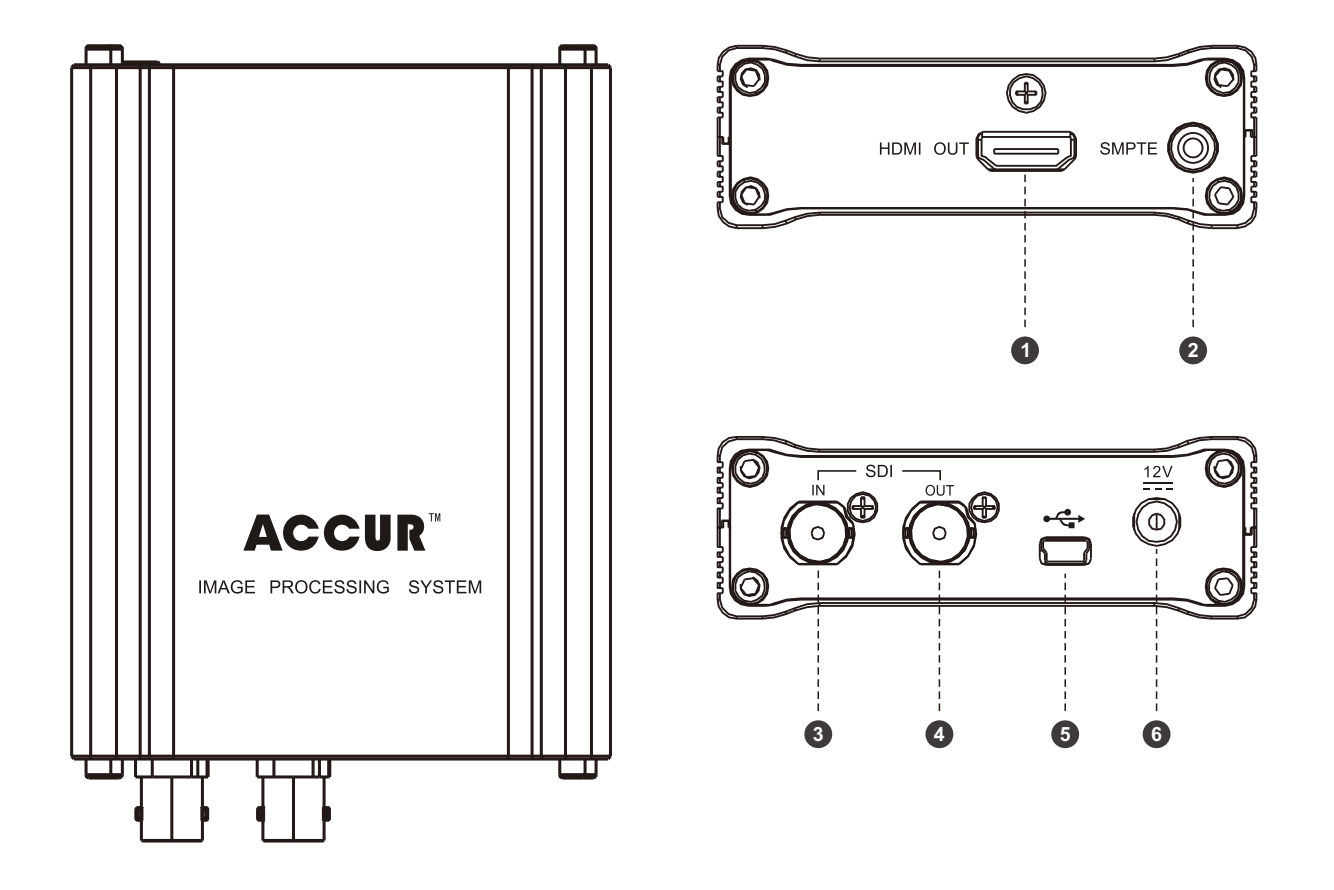

1 Key functions description( 2)

| KEY   | Short press                         | Press for 3s                                        |
|-------|-------------------------------------|-----------------------------------------------------|
| SMPTE | 576 50i1080 50i<br>cyclic switching | Red LED turn on LUT OFF<br>Green LED Turn on LUT ON |

- 2 Interface functions description( **0-8-0-6-6**)
  - ①.HDMI output
    ③.SDI input
    ④.SDI output
    ⑤.USB data controlling port
  - **6**.DC 12V IN

Note: HDMI signal output is the same as the "SDI - OUT"

# Operation instruction and notes

#### **1** SDI/HDMI output standard testing pattern

Step1. Plug the AC/DC adapter into the " 🔛 "input in BA-100

Step2. Link BA-100 SDI OUT and SDI IN on the tested equipment by coaxial cable, switch the signal channel of the device to SDI mode, the tested pattern displayed.

Step3. Press the key"SMPTE", "SDI OUT" signal output switches between high definition (1080 50i) and standard definition (576 50i).

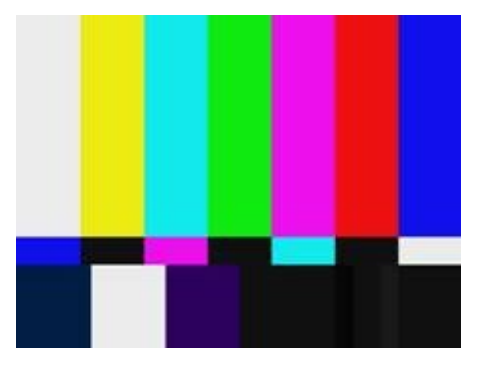

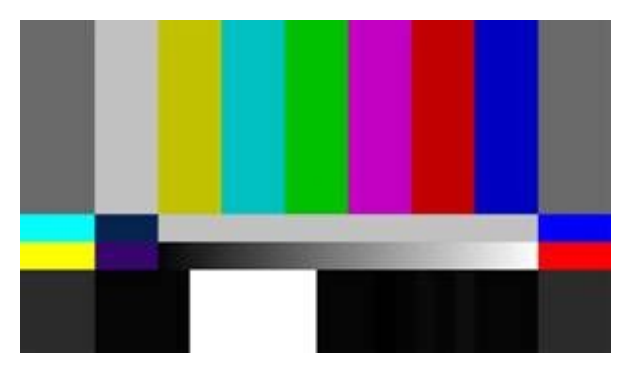

SMPTE RP 219 SDTV/HDTV

2 SDI monitor color calibration

Hardware equipment connection diagram

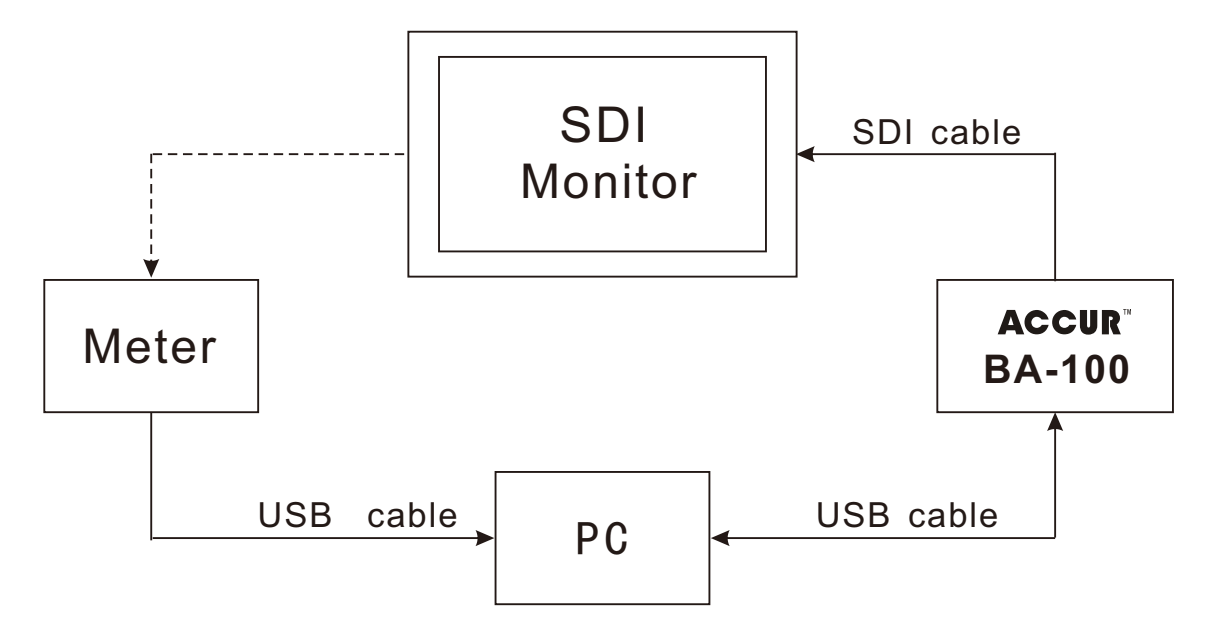

Calibration PC System Requirements :

● Windows® Vista<sup>™</sup> or later with latest operating system updates installed (recommended: Windows 7® or later)

• 2 GHz processor (recommended: 2 GHz Dual Core Processor)

• 2 GB RAM (recommended: 4 GB RAM)

Microsoft® .NET Framework 4.6 or later

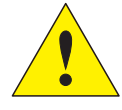

Note: for the use of the calibration software and the relating notes , please refer to 《CalMAN for Ruige PCC use instruction》

#### Program software upgrade

#### MCU and FPGA program upgrade

- Step1. copy the MCU and FPGA upgrade program to the root directory under DISC U
- Step2. connect the U disc with the BA-100 " 🖘" based on the OTG cable

Step3. Keep pressing the SMPTE key, power the BA-100, once the SMPTE green light flash, release the SMPTE key, after finishing the upgrade, flashing status disappear, if the light flashing is always on, meaning MCU.FPGA upgrade failed

File name: Mcu\*\*\*.bna, Fpga\*\*\*.bnb Such as: McuUpdateForLutLoader\_150727.bna FpgaUpdateForLutLoader\_150727.bnb

### **BA-100 Technique Specification**

#### SDI input distance, the testing of the breakdown point (real testing data)

| Model/Distance | SD-SDI | HD-SDI | 3G-SDI |
|----------------|--------|--------|--------|
| Belden 1694A   | 400M   | 160M   | 120M   |

Other cable transmission , refer to the below standard

| Criterion    | SMPTE 344M | SMPTE 292M | SMPTE 424M |
|--------------|------------|------------|------------|
| Video format | SD-SDI     | HD-SDI     | 3G-SDI     |
| Baud rate    | 540Mb/s    | 1.5Gb/s    | 3.0Gb/s    |
| Model/Unit   | М          | М          | М          |
| L-2. 5CFB    | 139        | 54         | 36         |
| L-2. 5CHD    | 168        | 66         | 46         |
| L-3CFB       | 179        | 68         | 46         |
| L-4CFB       | 216        | 82         | 55         |

#### 2、Time delay: 40ns

# 3、SDI signal Eye Diagram testing and signal quality characteristic parameter

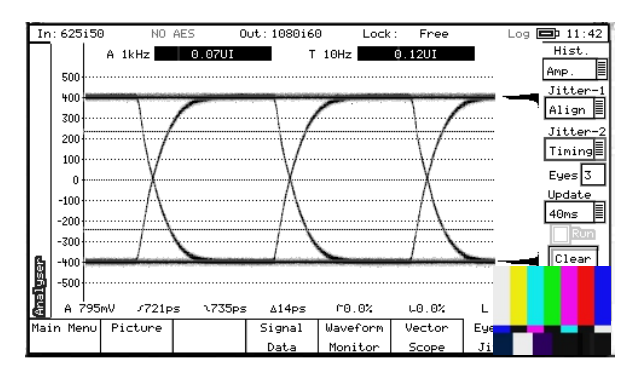

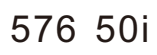

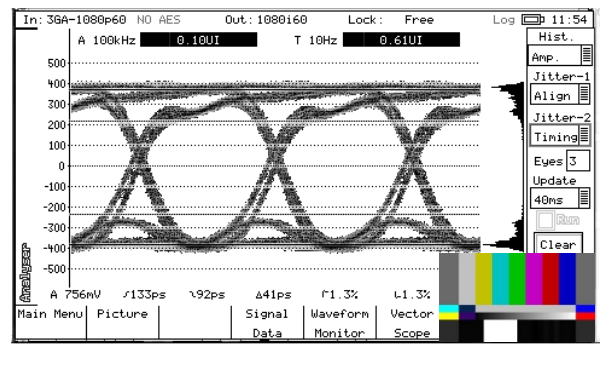

1080 60p

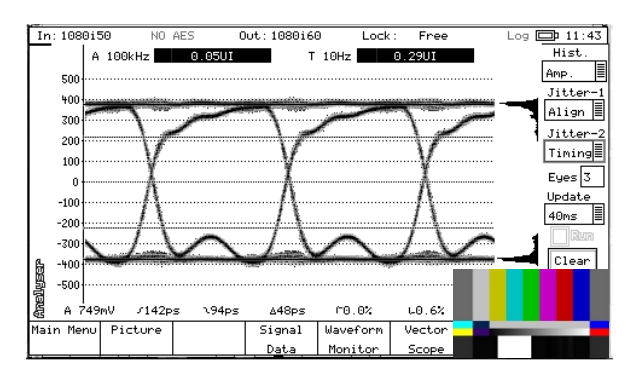

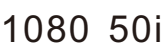

Note : Eye diagram testing use the SDI cable from Canare L-3C2VS, length is 300mm.

| Interface                                                   | SDI-OUT         |               |               |  |
|-------------------------------------------------------------|-----------------|---------------|---------------|--|
| Video format                                                | SD-SDI          | HD-SDI        | 3G-SDI        |  |
| Amplitude (mv)                                              | 801             | 783           | 786           |  |
| Over/Undershoot                                             | 0%/0%           | 0.6%/0%       | 1.2%/0.6%     |  |
| Rise/Fall<br>Time                                           | 678ps/<br>649ps | 85ps/<br>83ps | 94ps/<br>90ps |  |
| Timing jitter<br>(10Hz)                                     | 0.09UI          | 0.22UI        | 0.48UI        |  |
| Alignment jitter<br>SD (1KHz)<br>HD (100kHz)<br>3G (100kHz) | 0.06UI          | 0.05UI        | 0.11UI        |  |

SDI digital signal quality characteristic parameter(testing)

NOTE: the above technical parameter are all real testing value, but the relating data testing can be affected by testing environment, SDI cable quality, transmission distance, maching impedance, BNC connector.,etc, thereby, the related technical parameters will be subject to the actual testing data based on customer's use environment.

# LUT file loading(PC)

1 RgLutLoadTool download

Method 1: scan the right side QR code to download "RgLutLoadTool".

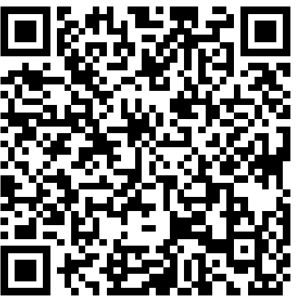

Method 2: login http://www.ruige.com/index/vpro/50.html"and enter the "Support " UI, then click "RgLutLoadTool" to download.

2 Hardware Connection

Step1. connect the power adaptor with the " $\stackrel{12V}{=}$ " input end of the BA-100 Step2. connect the BA-100 with the computer via the USB cable

**3** LUT file loading

Step1. Unzip the "RgLutLoadTool.rar" by clicking right button of the mouse

Step2. Copy the LUT file(From\_SLog2-SGumut\_To\_LC-709Type A .cube)under the root directory of "RgLutLoadTool161215"

Step3. Double click "RgGenBoxLoad3DLut.exe"to pop-up the loading window

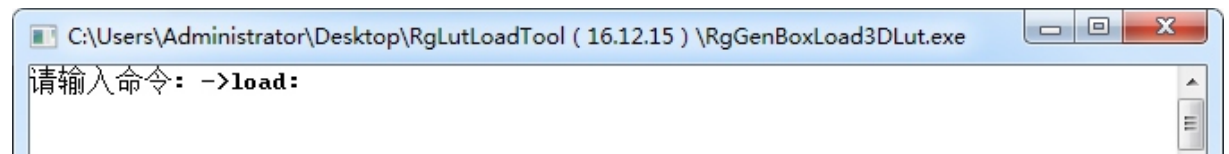

Step4. After"请输入命令: ->"input command"load:From\_SLog2-SGumut\_To \_LC-709TypeA.cube, and click "Enter" to confirm, then shows : "Load Lut ...", means loading (if the file name is too long, you can just copy the file name with the suffix )

Step5. Once the loading is finished, the command line will show the character "Load Lut success", means the LUT document loading is successful

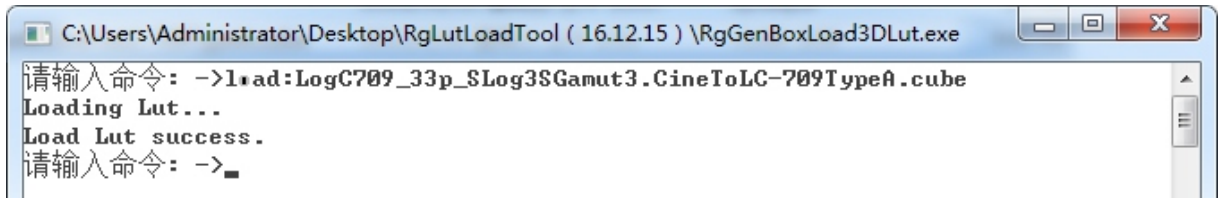

Note : Lut loading file name can not include the "blank space" and the Chinese character.

## Specification

Name: IMAGE PROCESSING SYSTEM Model: BA-100 Interface type: Mini USB2.0( +>+) × 1 SDI(Input × 1, Output × 1) HDMI(Output × 1) SDI IN: 1080/24p/24psf/25p/30p/50i//60i/50p/60p 720/50p/60p、480i/576i Input voltage: DC 12V 2A(jack plug) Dimension: 108.2(W) × 84.2(D) × 28.4(H) mm Power consumption: 6W(Max) Weight: 0.7Kg(Including Packing and spare parts)

#### **Problem solution**

 $1\,{\rm _V}$  When reading data , but no LED green light flash , please check your U disc ,or change a new U disc.

- 2、 If monitor can not display test/loading image a:Please check whether monitor supports HD signal, if not, and just supports SD, press the "SMPTE"key to switch the "SDI OUT" format into SD (576 50i) b:Check SDI cable connection well or not, and whether SDI signal in/out is connected well or not c:Check monitor is set in SDI channel or not;
- 3、When calibration, "Source"、 "Displays" can not set well a:Please check USB cable connection well or not;
   b:Please check whether the BA-100 driving file (.dll) is installed well or not